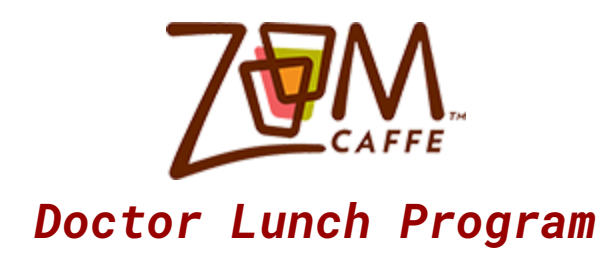

## EVERYONE IS ENCOURAGED TO ORDER YOUR LUNCH THE AFTERNOON / NIGHT BEFORE YOUR SCHEDULED OR DAY BUT <u>NO LATER THAN 9AM THE DAY OF</u>.

\*Please go to www.zoomcaffe.com

#### <u>OPTION 1:</u>

\*Half way down the page you will see "**MEMBERS ONLY SIGN IN HERE**" in a green box

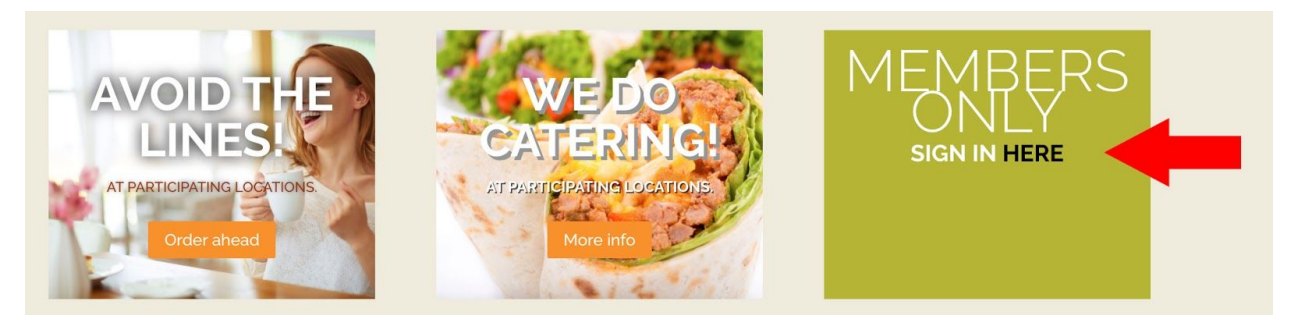

\*Click "HERE".

#### <u>OPTION 2:</u>

\*In the header of the website, photo number #4, you will see "MEMBERS ONLY <u>SIGN IN HERE</u>"

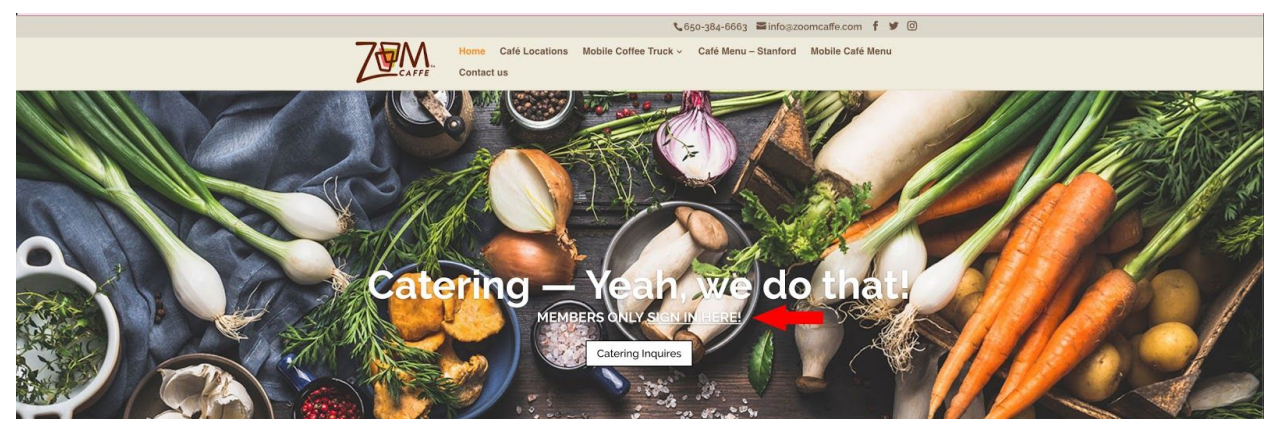

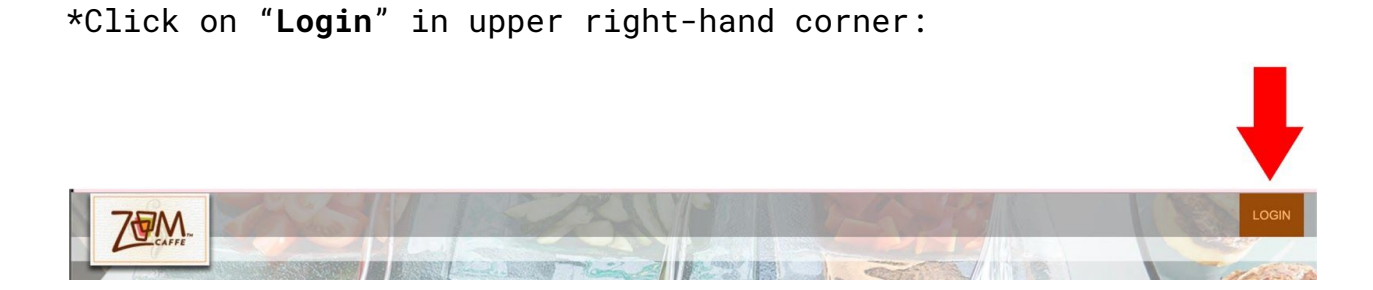

It will bring you to the following: Enter your email address and password (Stanford.edu OR stanfordhealthcare.org Password is First name with first initial of your last name01: Ex., examplen01)

|   | Login                                       | Register |  |
|---|---------------------------------------------|----------|--|
| - | Email Enter your email address              |          |  |
|   | Password<br>Enter a password                |          |  |
|   | L                                           | ogin     |  |
|   | < Back to order                             |          |  |
|   | Forgot your password?                       |          |  |
|   | Ordered with us before? Then create a passw | rord     |  |

Enter your credentials and then click "Login".

After you log in, you will be able to see your profile. In the top right corner \*Select "Create new order"

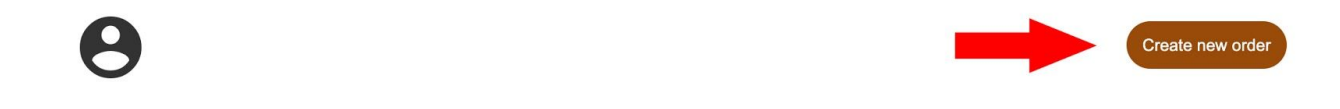

## Click on the drop-down menu to select your **delivery location**:

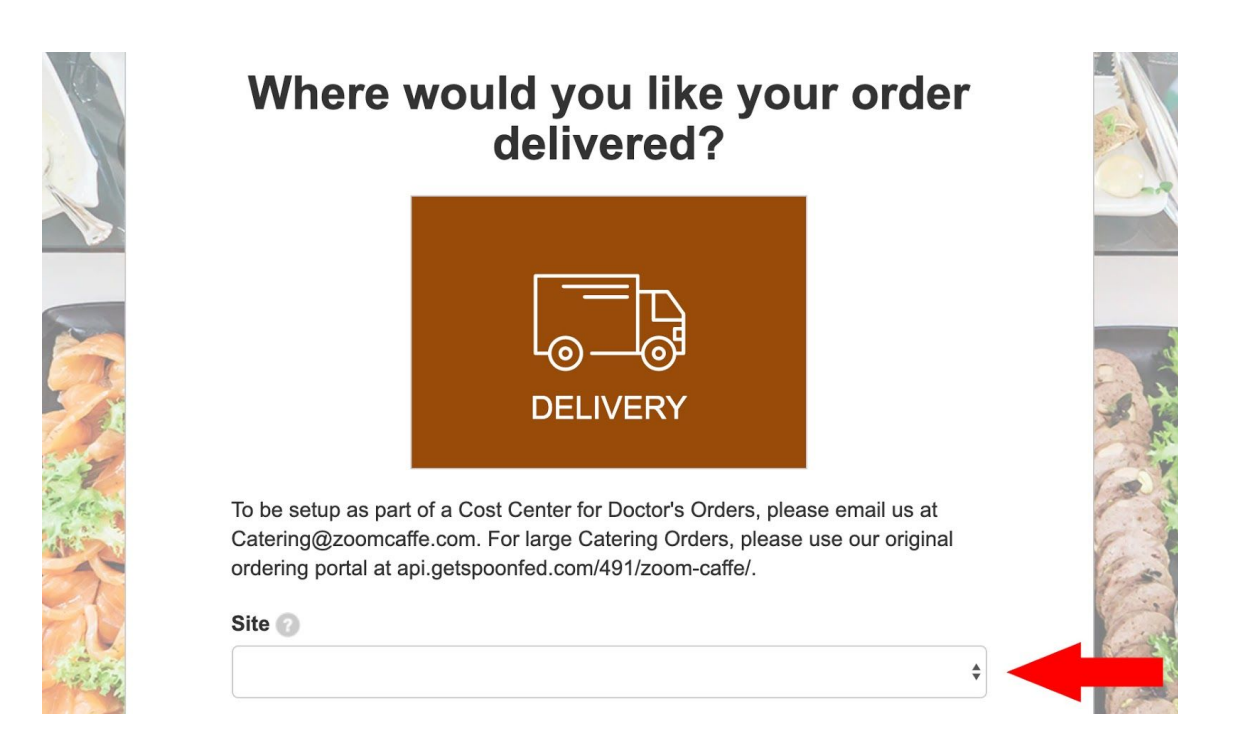

\*Choose designated **"Site and Date"**. Choose a date (preferably 24hrs prior to your scheduled OR Day but before 08:00am the day of surgery). All deliveries are automatically selected for 11:00am. click **"Continue**"

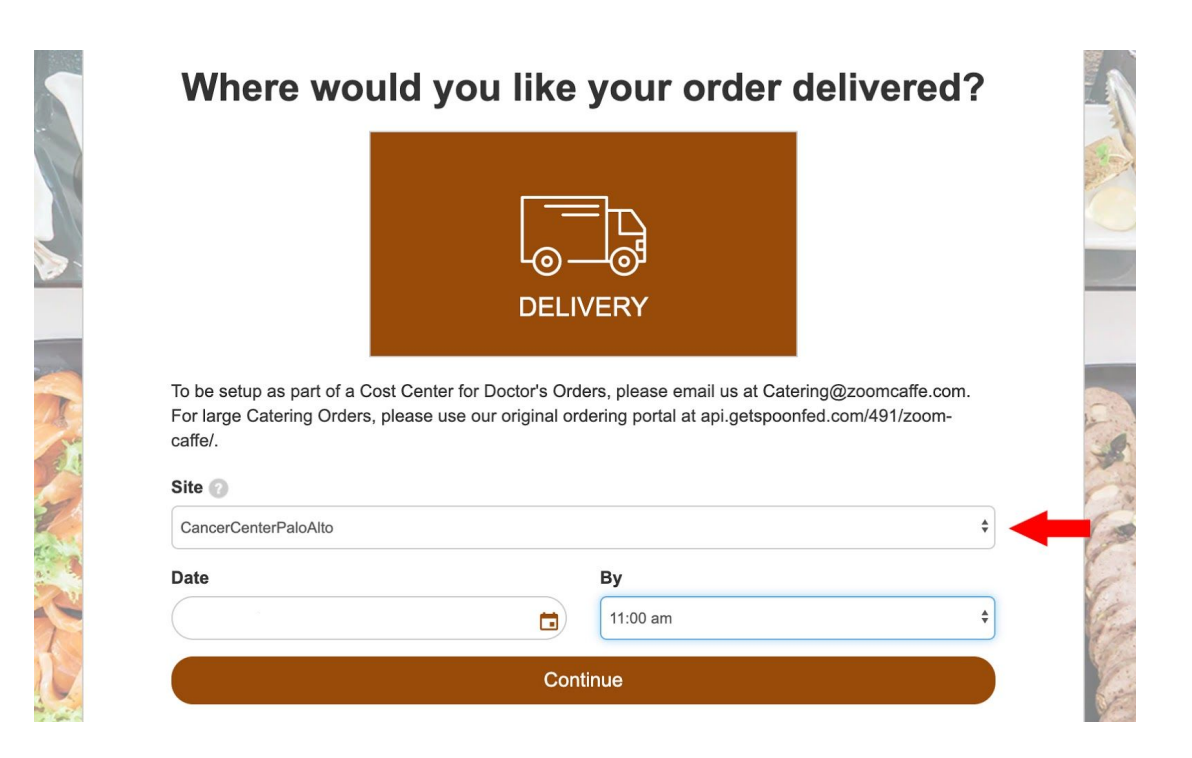

On this page, click on **Doctor's Menu** and choose "Doctor's Menu". Click on the **+** sign to begin creating your order.

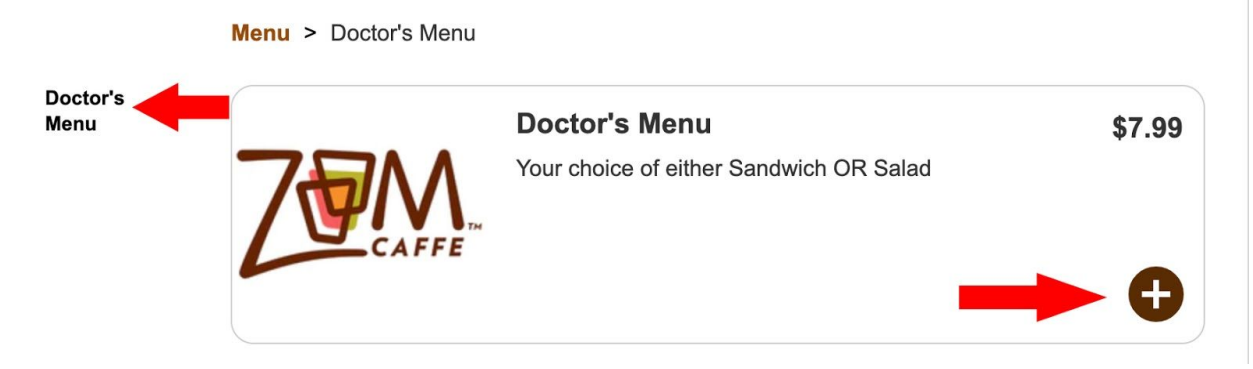

ADD desired lunch item:

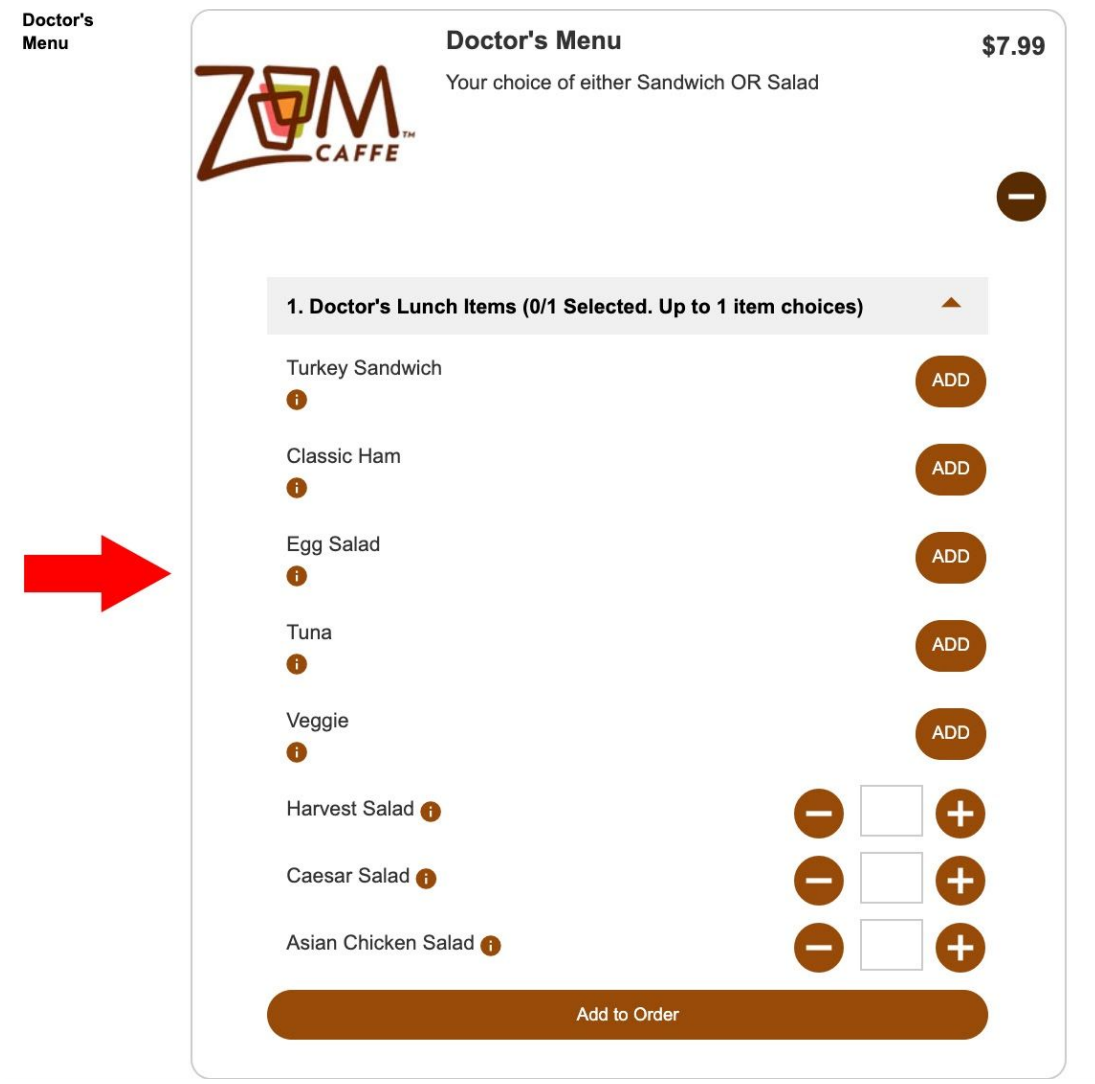

Once the lunch item is selected, click "ADD" and customize your selection:

Click **"update**" once you have chosen all your selections. Scroll down the page click "**Add to Order**"

Your customized order is displayed in the box to the right of the menu

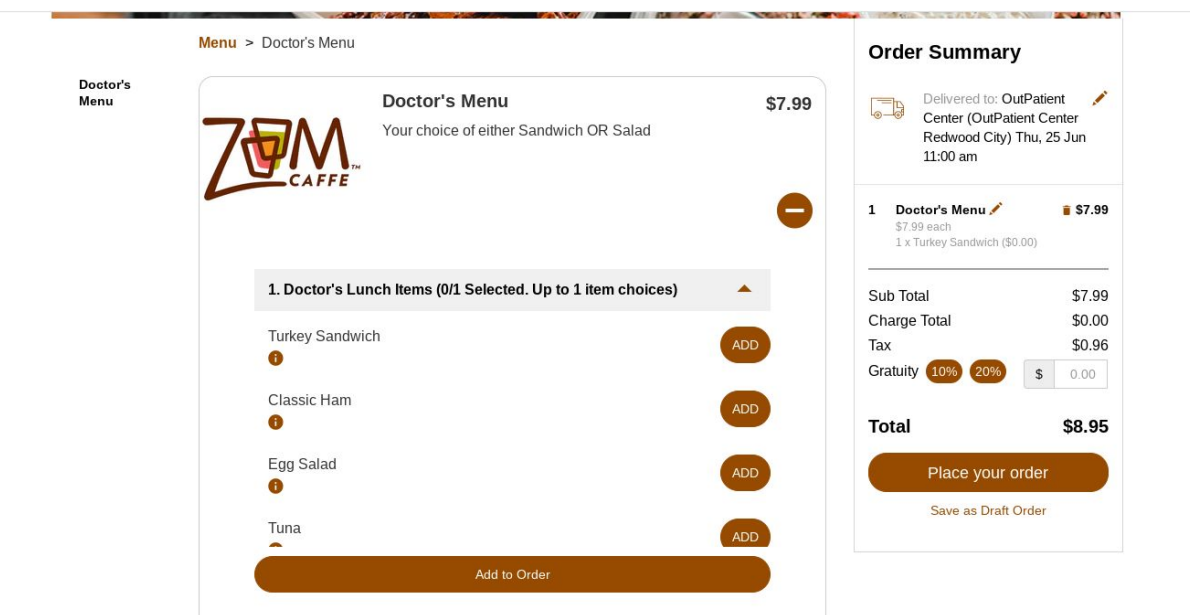

\*Click "Place your order"

Your address is displayed in the upper left corner and your customized order has been summarized.

|                                                          | Order Summary                                                                                                |                                              |
|----------------------------------------------------------|----------------------------------------------------------------------------------------------------|----------------------------------------------|
| 450 BROADWAY ST<br>Redwood City<br>Redwood City<br>94063 | Delivered to: Out<br>Center (OutPatie<br>Redwood City) T<br>11:00 am                                         | Patient 💉<br>nt Center<br>hu, 25 Jun         |
| ipecial Requests                                         | 1 Doctor's Menu /<br>\$7.99 each<br>1 x Turkey Sandwich (\$0.6                                               | <b>\$7.99</b>                                |
|                                                          | Catering Fee Includes:<br>Delivery, set up and bre-<br>tables, disposable utens<br>cups, napkins, table clot | \$1.60<br>ak down of<br>sils, plates,<br>ths |
| Ilding                                                   |                                                                                                    |                                              |
|                                                          | Sub Total                                                                                                    | \$7.99                                       |
| om                                                       | Charge Total                                                                                                 | \$1.60                                       |
| loor/Room                                                | Iax<br>Gratuity 10% 20%                                                                                      | \$ 0.00                                      |
| livery Contact                                           |                                                                                                    |                                              |
| Delivery contact name                                    | Total                                                                                                    | \$10.55                                      |
| elivery Telephone                                        | Add More Ite                                                                                                 | ms                                           |
| Delivery contact telephone                               |                                                                                                    |                                              |

# \*Click: "Accept Terms and Conditions". Then click "Confirm"

| -                    |
|----------------------|
| On Account           |
| 2020<br>ur services. |
|                      |
|                      |

## Lunch will be delivered at 11:00AM Monday-Friday

|                                                                                |            | Alimente                                                            |              |        |
|--------------------------------------------------------------------------------|------------|---------------------------------------------------------------------|--------------|--------|
| Thank you for your order                                                       |            |                                                                     | Place new    | order  |
| Order Number: 9687                                                             | Deliv      | very Info                                                           |              |        |
| Ordered by: Gabriela Capi (Stanford Hospital)                                  |            | Delivered to: 450 BROADWAY ST,<br>Redwood City, Redwood City, 94063 | Delivery     | \$0.00 |
|                                                                                |            | Thu, 25 Jun 11:00 am                                                | Sub Total    | \$7.99 |
|                                                                                |            |                                                                     | Charge Total | \$0.00 |
| Order Items                                                                    |            |                                                                     | Tax          | \$0.74 |
| Delivery 1: 11:00 am<br>Delivery Contact Gabriela<br>Delivery Telephone 650111 | api<br>111 |                                                                     | Total        | \$8.73 |
| 1 Doctor's Menu<br>\$7.99<br>1 Turkey Sandwich                                 |            | \$7.99                                                              |              |        |

Once you have accepted the terms and confirmed your order you will receive an email confirmation:

|                                                                            |                                                                | ORDER CONFIRM                                       | ATION             |               |                 |
|----------------------------------------------------------------------------|----------------------------------------------------------------|-----------------------------------------------------|-------------------|---------------|-----------------|
| <b>Dear Gabriela,</b><br>Thank you for your recer                          | nt order for Thursday, Jun 25 2020, which we have              | now scheduled for production and look forwar        | to delivering to: |               |                 |
|                                                                            |                                                                |                                                     |                   |               |                 |
| <b>150 BROADWAY ST, F</b><br>Dur Order Number: 968;                        | tedwood City, Redwood City, 94063 by 11:00                     | am on Thursday, Jun 25 2020                         |                   |               |                 |
| <b>ISO BROADWAY ST, F</b><br>Dur Order Number: 968;<br>QTY                 | tedwood City, Redwood City, 94063 by 11:00<br>7<br>DESCRIPTION | am on Thursday, Jun 25 2020<br>UNIT PRICE           | NET               | TAX           | TOTAL           |
| 450 BROADWAY ST, R<br>Dur Order Number: 9687<br>QTY<br>Doctor's Menu (x 1) | tedwood City, Redwood City, 94063 by 11:00<br>7<br>DESCRIPTION | am on Thursday, Jun 25 2020<br>UNIT PRICE<br>\$7.99 | NET<br>\$7.99     | TAX<br>\$0.74 | TOTAL<br>\$8.73 |

\*If you do not receive an email confirmation, your order is NOT Confirmed, please try again. \*